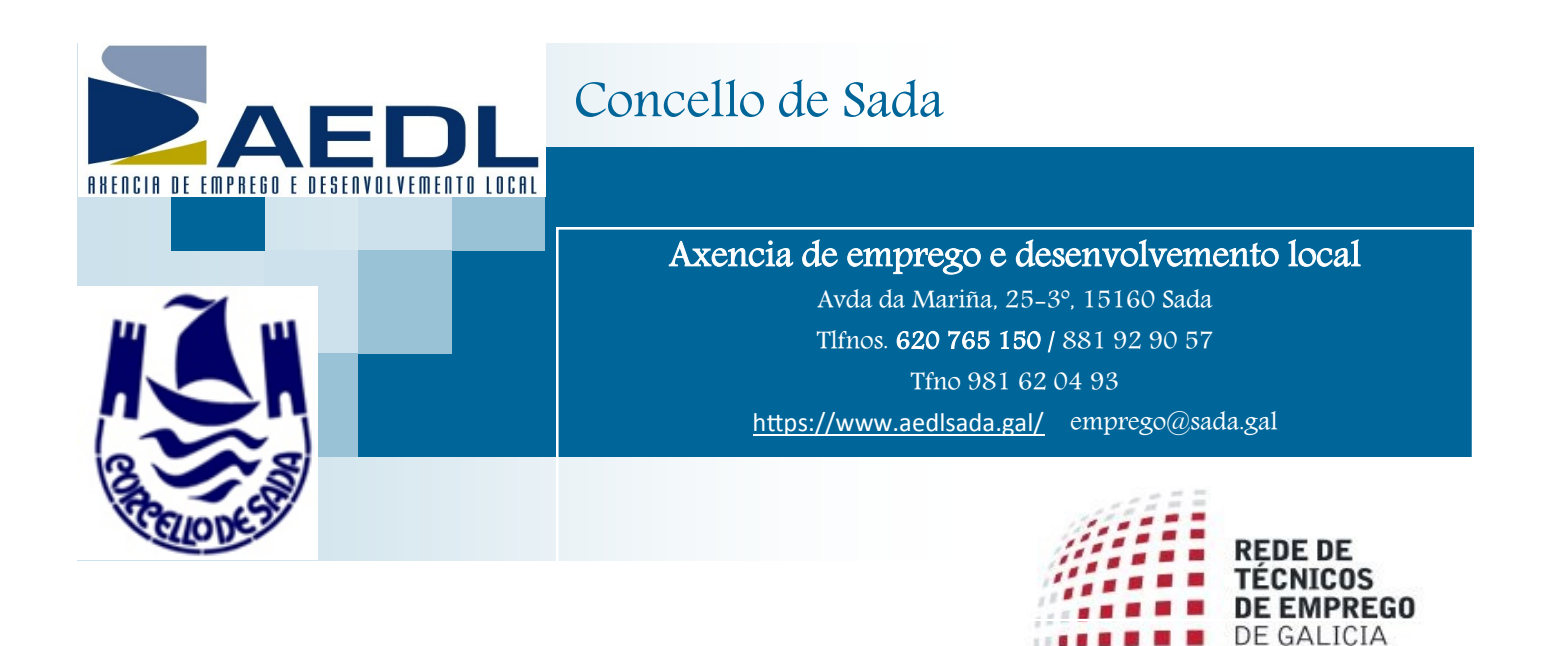

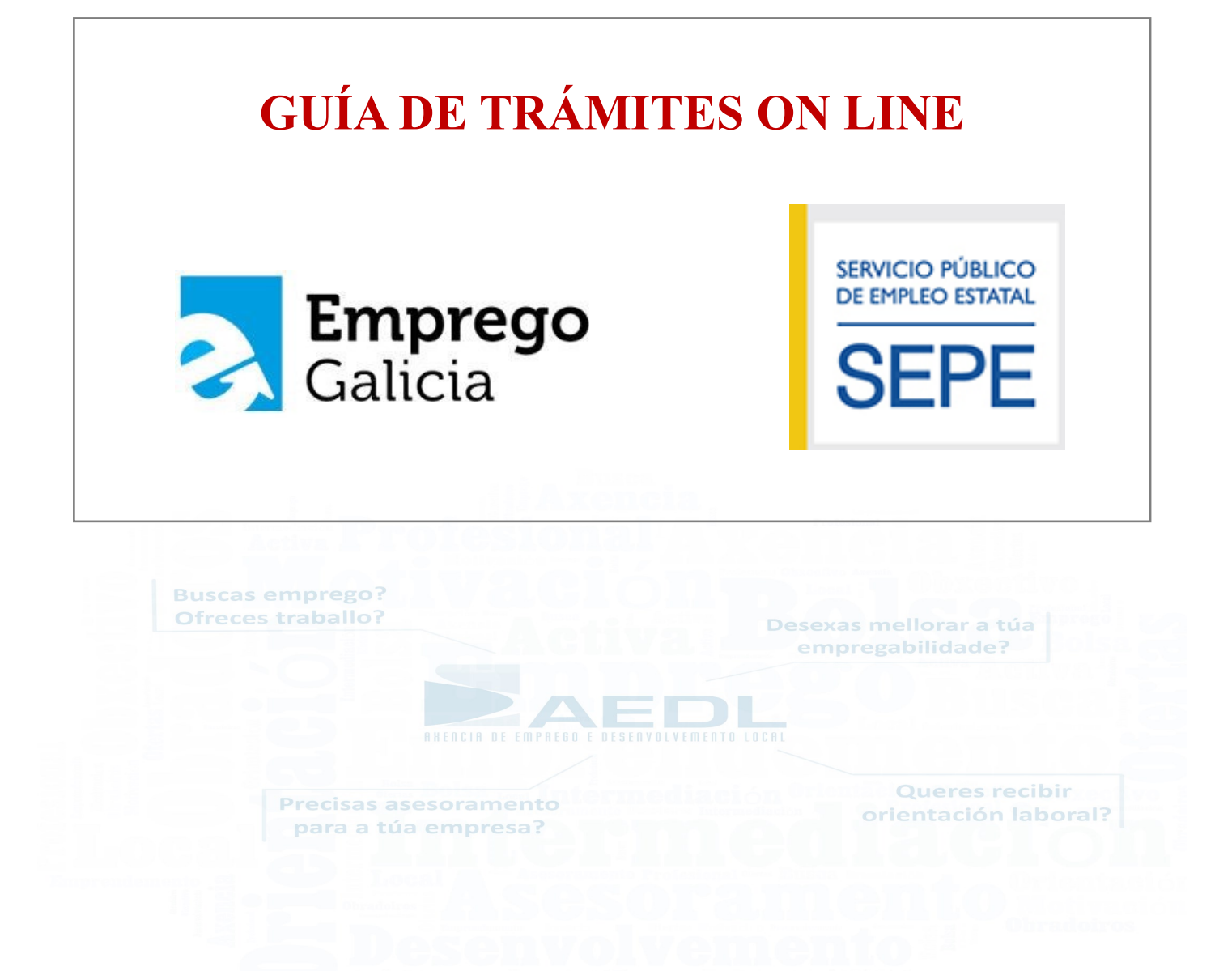

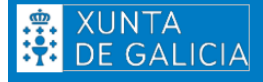

**ORIENTACIÓN LABORAL** 

SEPE

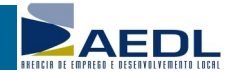

# ÍNDICE

#### **EMPREGO GALICIA:**

- Inscrición no Servizo Público de Emprego de Galicia
- Solicitude cita previa
- Recuperación da demanda de emprego
- Renovación da demanda de emprego
- Restablecemento do contrasinal
- Oficina virtual Emprego Galicia
- Solicitude de informes en Emprego Galicia

### SERVIZO PÚBLICO DE EMPREGO ESTATAL (SEPE):

- Solicitude de cita previa
- Solicitude de prestacións e subsidios por desemprego
- Solicitude de informes de prestacións

### ADMINISTRACIÓN ELECTRÓNICA:

- Chave 365
- Solicitudes e trámites na Seguridade Social
- Clave Permanente, DNI electrónico e Certificado Dixital
- Sede electrónica Concello de Sada

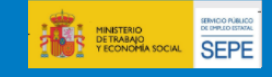

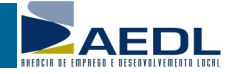

### **EMPREGO GALICIA**

### Emprego Galicia Inscrición en Emprego Galicia

A inscrición en Emprego Galicia é o paso previo para o acceso :

- aos recursos de mellora de empregabilidade e intermediación do Servizo Público de Emprego de Galicia
- ás prestacións do Servizo Público de Emprego Estatal (SEPE)

#### **Acceso Presencial**

Si é a **primeira vez** que te inscribes en Emprego Galicia, ou tes que **actualizar** os teus datos, debes acudir de presencialmente aportando DNI/NIE, certificados de estudos e vida laboral para ter o expediente o máis actualizado posible.

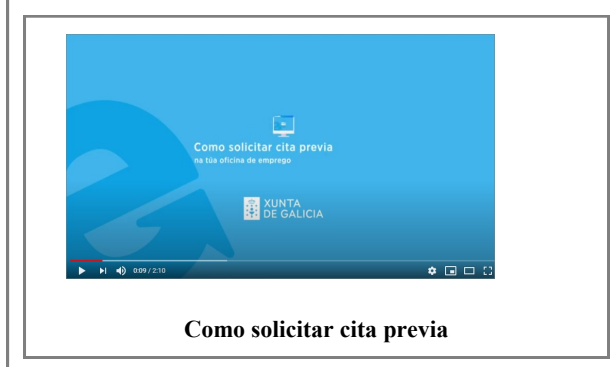

Solicitude de cita previa

**Emprego Galicia** 

#### Acceso Telemático

Si xa estiveches inscrito en Emprego Galicia (nos últimos 10 anos) podes reactivar a demanda de

emprego a través da Oficina Virtual.

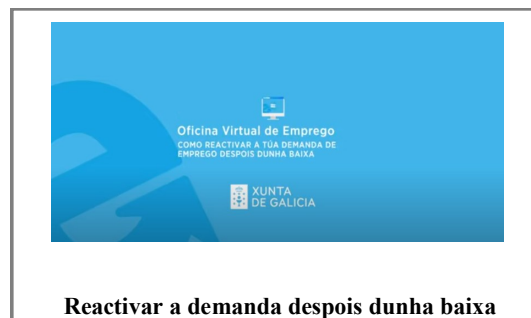

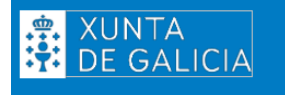

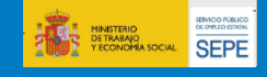

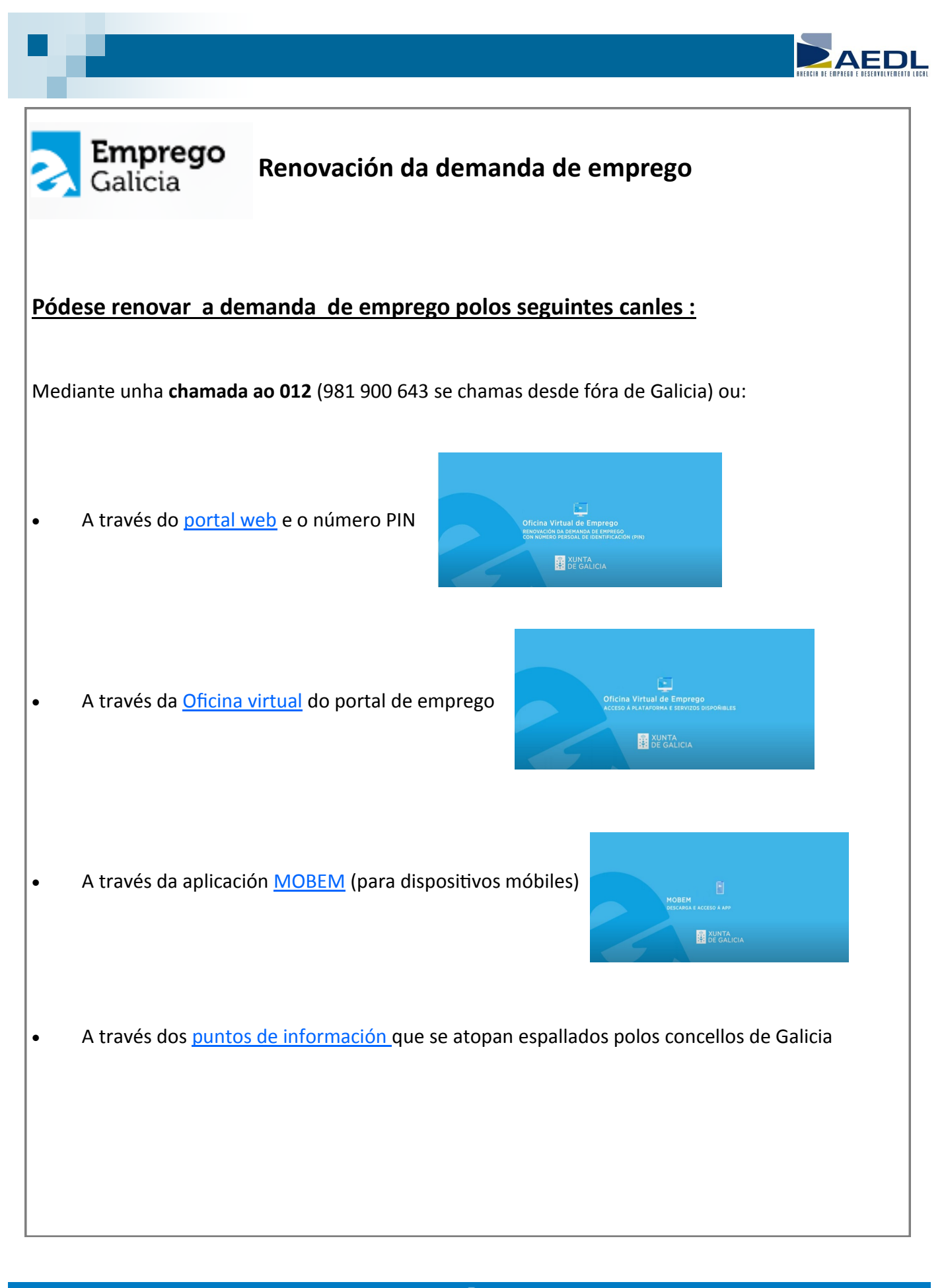

👷 XUNTA DE GALICIA

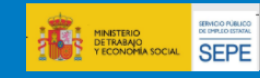

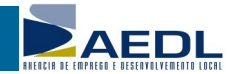

SEPE

# **Emprego** Galicia Restablecemento do contrasinal

Se non coñeces cal é o teu contrasinal ou o esqueciches, dende o seguinte enlace podes solicitar que che envíen un novo ao correo electrónico rexistrado na túa demanda para o acceso á Oficina Vitual e ao MOBEM.

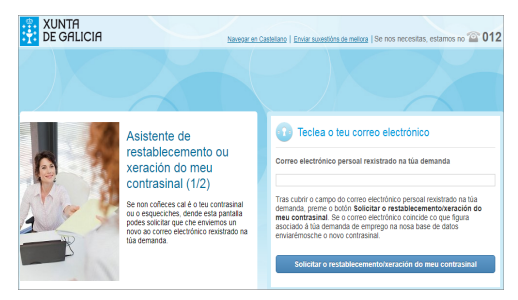

Tras cubrir o campo do correo electrónico persoal rexistrado na túa demanda, preme o botón **Solicitar o restablecemento/xeración do meu contrasinal**. Se o correo electrónico coincide co que figura asociado á túa demanda de emprego enviaranche o novo contrasinal a túa conta de correo

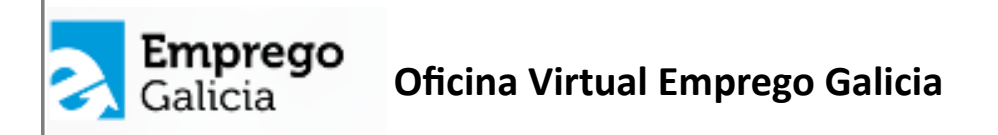

Se es unha persoa demandante de emprego rexistrada en Emprego Galicia podes utilizar a Oficina Virtual para acceder máis facilmente ao conxunto de servizos que pon a túa disposición:

- Formación para o emprego
- Solicitude de informes
- Orientación laboral
- Tramitación de ofertas de emprego

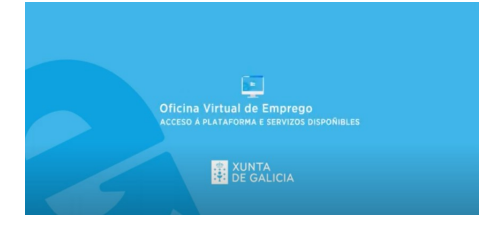

Se non tes DNI-e, certificado dixital ou Chave 365, para utilizar a oficina virtual necesitarás un <u>identifi</u>cador de usuario e un contrasinal. Para obtelos debes acudir persoalmente a túa oficina de emprego e solicitalos.

Ao poco tempo, recibiralos no enderezo de correo electrónico que indiques.

**ORIENTACIÓN LABORAL** 

5

XUNTA <u>DE GAL</u>ICIA

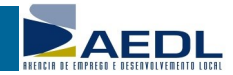

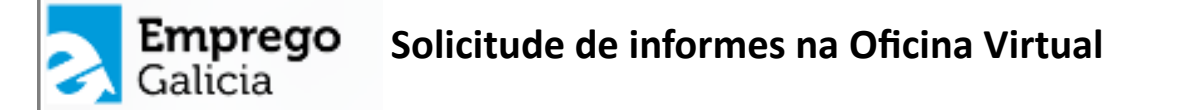

Accede á <u>OFICINA VIRTUAL</u> no portal web de Emprego Galicia e inxire teu identificador e contrasinal, certificado dixital ou Chave365

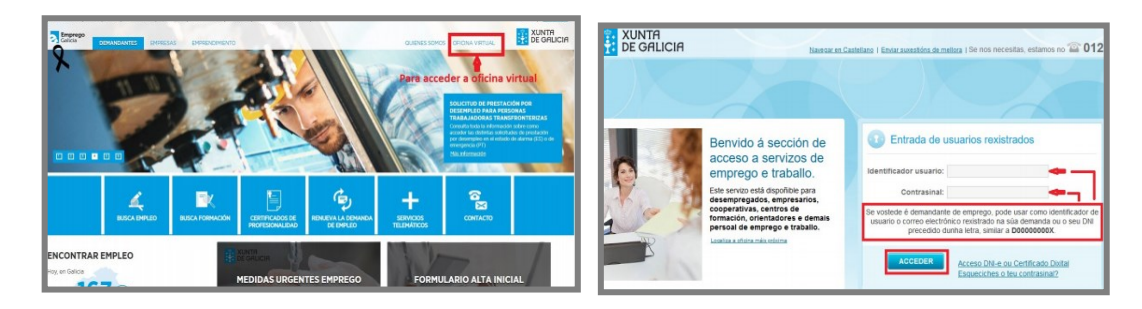

Na pantalla de "Demandantes" selecciona, no apartado "datos persoais" (na marxe dereita da pantalla) a cuarta opción "Solicitude de informes"

| Emprego<br>Galicia                                                                                             | XUNTA<br>DE GALICIA                                                                                                    | <u>Castellano</u>   Se nos necesitas, entre o                                                                                                    | 12 Emprego<br>Galicia El programa de la composición de la composición de la composicinde la composición de la composición d | TA<br>ALICIA Cast                                                        | tellano   Se nos necesitas, estamos no 🏠                                                                                                    |
|----------------------------------------------------------------------------------------------------|----------------------------------------------------------------------------------------------------|----------------------------------------------------------------------------------------------------|----------------------------------------------------------------------------------------------------|--------------------------------------------------------------------------|----------------------------------------------------------------------------------------------------|
| 🐣 Benvido                                                                                                    |                                                                                                    |                                                                                                    | A Benvido                                                                                                    |                                                                          | •                                                                                                    |
| Protección de c<br>As persoas usuarias dest<br>incluíndo o modo en que<br>estisidos polo Regulament<br>OFICINA | datos<br>e Portal teñen á súa disposición toda a<br>poden exercitar os dereitos, o contacto<br>to europeo de protección de datos per<br>VIRTUAL DE EMPREGO | información valémia so tratamiento dis datos persosas liveido a celos polo zona de datos,<br>con Delegados e Delegados de portección de datos e demas aspectos tegrando os termos<br>nase, na segunte ligazón: tetormación sobra portección de datos sensas | Renova a tarxeta<br>de demandante e<br>emprego                                                                                                    | ade                                                                      | Detos persoais<br>Cherese à faire art de demandant<br>cherese anno<br>Di texe detos personeis<br>Di texe detos personeis<br>Di texe |
| Para entrar na l<br>seleccionar a la                                                                           | Oficina Virtual de Emprego,<br>apela "Demandantes" do menú superio                                                                                         | r ow prema neste enlace.                                                                                                    | A túa próxima renovación está program<br>A túa anterior renovación foi o 20/08/<br>A túa situación actual é a de <b>demand</b>                                                                                                    | ameda para o 04/08/2020, faltan 61 dies.<br>3/2019.<br>tanta de emprego. | O fertas de emprego                                                                                                    |
| 🏝 Entre a 1:00 e a                                                                                             | as 6:00 AM a Oficina Virtual permanece                                                                                                    | pechada debido a tarefas de mantemento                                                                                                    | A renovación da demanda                                                                                                    | Imprimir unha copia da tarxeta de                                        | Buscar e solicitar<br>As túas candidaturas                                                                                                    |
| A Nesta oficina vi emprego.                                                                                    | irtual, cada persoa demandante pode s                                                                                                    | olicitar, como máximo, 12 cursos ou especialidades e 12 escolas taller ou obradoiros de                                                                                                    | indicada                                                                                                    | BURGAR                                                                   | Curriculos personalizados                                                                                                    |

Na marxe esquerda inferior, van aparecer catro tipos de informes, preme no que che interese indicando a data de xeración do informe e a continuación prema no botón "XERAR INFORME"

| Castellans   Castellans   Caste | Se nos necesitas, estamos no 🕋 012                                                              | Calificia EXUNTR<br>Galicia Calificia<br>A Torredo                                                                                                    | Se nos necesitas, estamos no 🐨 012<br>🖝 Sar                                                                                                    |
|----------------------------------------------------------------------------------------------------|-------------------------------------------------------------------------------------------------|----------------------------------------------------------------------------------------------------|----------------------------------------------------------------------------------------------------|
| Solicitude de informes<br>Socie de deteción de informes autora dora<br>dato de demos                                                                                                    | Patos persoats<br>Renova a tanveta de demandante<br>Selar o paro<br>Os teus datos personais     | Solicitude de informes<br>Brites de démarde de primeres atendes tables<br>de les de demarde de regregor                                                                                                    | Contemporaria de demandante<br>Selar o paro<br>Os teus delos pretesionais<br>Os teus delos profesionais<br>Solicitude de informen                                                       |
|                                                                                                    | Os teus datos profesionais<br>Solicitude de informes                                            | O informe serado envirezas à costa de correa electrônico asociada à Na demanda de empregor<br>negerie agginuit.com<br>Se o correa non 4 valido podes modificado en " <u>Os lasos datos presento</u> ", na soción "Modificar enval de<br>Podes vertificar e documente asiando en <u>Milen (inelar antin addros</u> | Orientación laboral<br>Solicitar unha sesión                                                                                                    |
| O informe xerado enviranse à conta de corres electrónico asociada à faa demanda de empirego:<br>regariariagipanal.com<br>envirante envirante envirante envirante envirante envirante envirante envirante envirante<br>contactor:<br>Podes verificar e documento asitado en https://teeds.unita.gaficos                                                                                                    | Orientación laboral<br>Solicitar unha sesión                                                    | Informe des serviceles de inservicele<br>Informe demandante de emprego<br>Documente acestative de la la conductor de parsos insorta coma demandante de emprego no Servico                                                                                                    | O Ofertas de emprego<br>Buscar e solicitar<br>As túas candidaturas                                                                                                    |
| Informe de particules de tracection<br>Entreme demandere de merroya<br>Informe de natures de managerita                                                                                                    | O Otertas de emprego<br>Buscar e solicitar<br>As túas candidaturas<br>Currículos personalizados | Palien de trançois de calacté réprése Calacté a no adoit solucité.<br>Contraine                                                                                                    | Curroatos personalizados<br>Formación para o emprego<br>Buscar e solicitar cursos<br>Buscar e solicitar respecialidades<br>Cursos e especialidades solicitadas<br>Obradorios de emprego |

Automáticamente o informe solicitado enviaráselle ao correo electrónico que ten rexistrado en Emprego Galicia

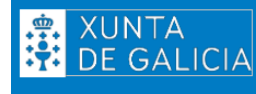

**ORIENTACIÓN LABORAL** 

**VIDEO EXPLICATIVO** 

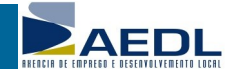

MINISTERIO DETRABAJO YECONOMIA SOCIAL

# SERVIZO PÚBLICO DE EMPREGO ESTATAL (SEPE)

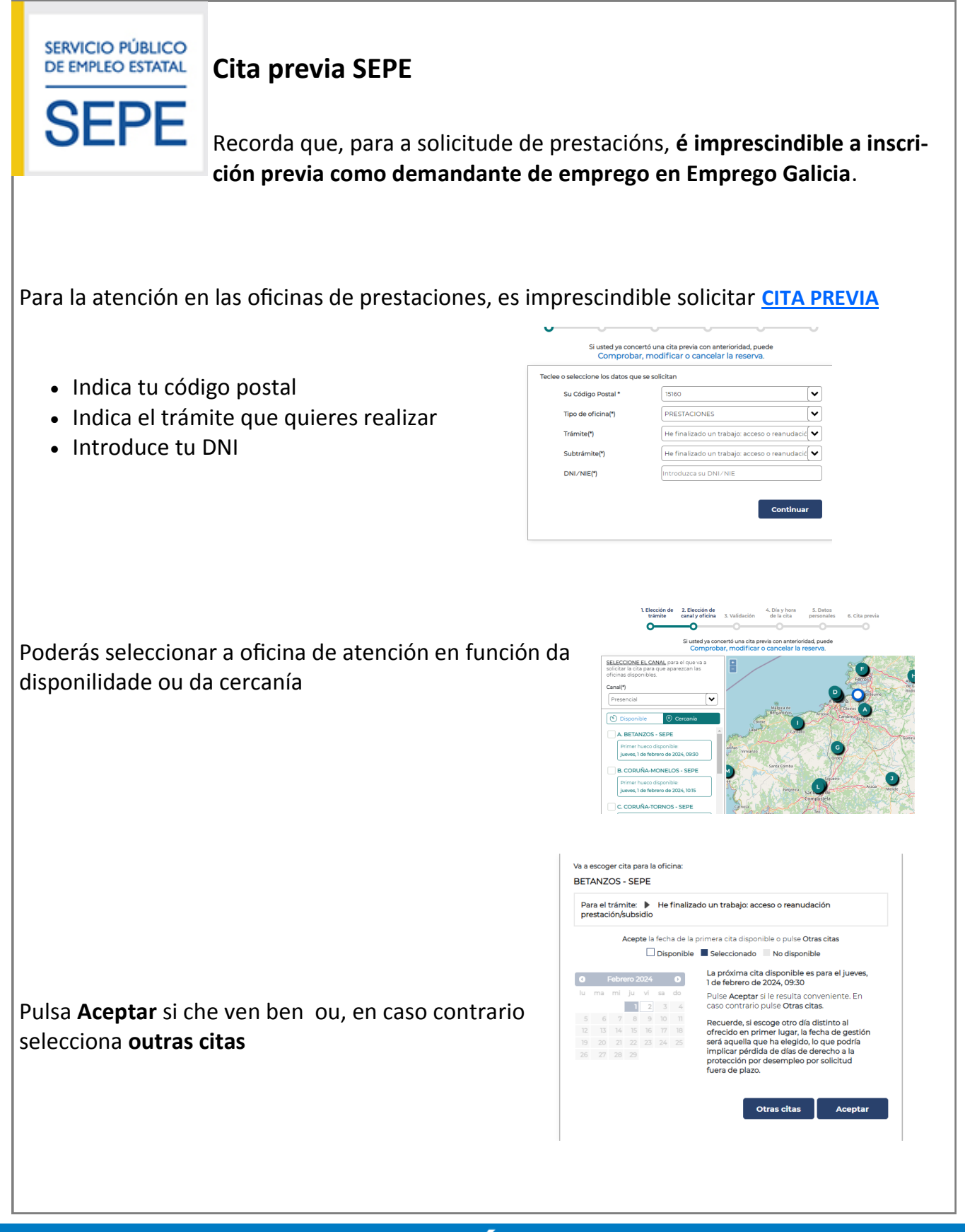

XUNTA DE GALICIA

7

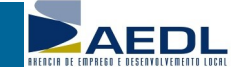

# SERVIZO PÚBLICO DE EMPREGO ESTATAL (SEPE)

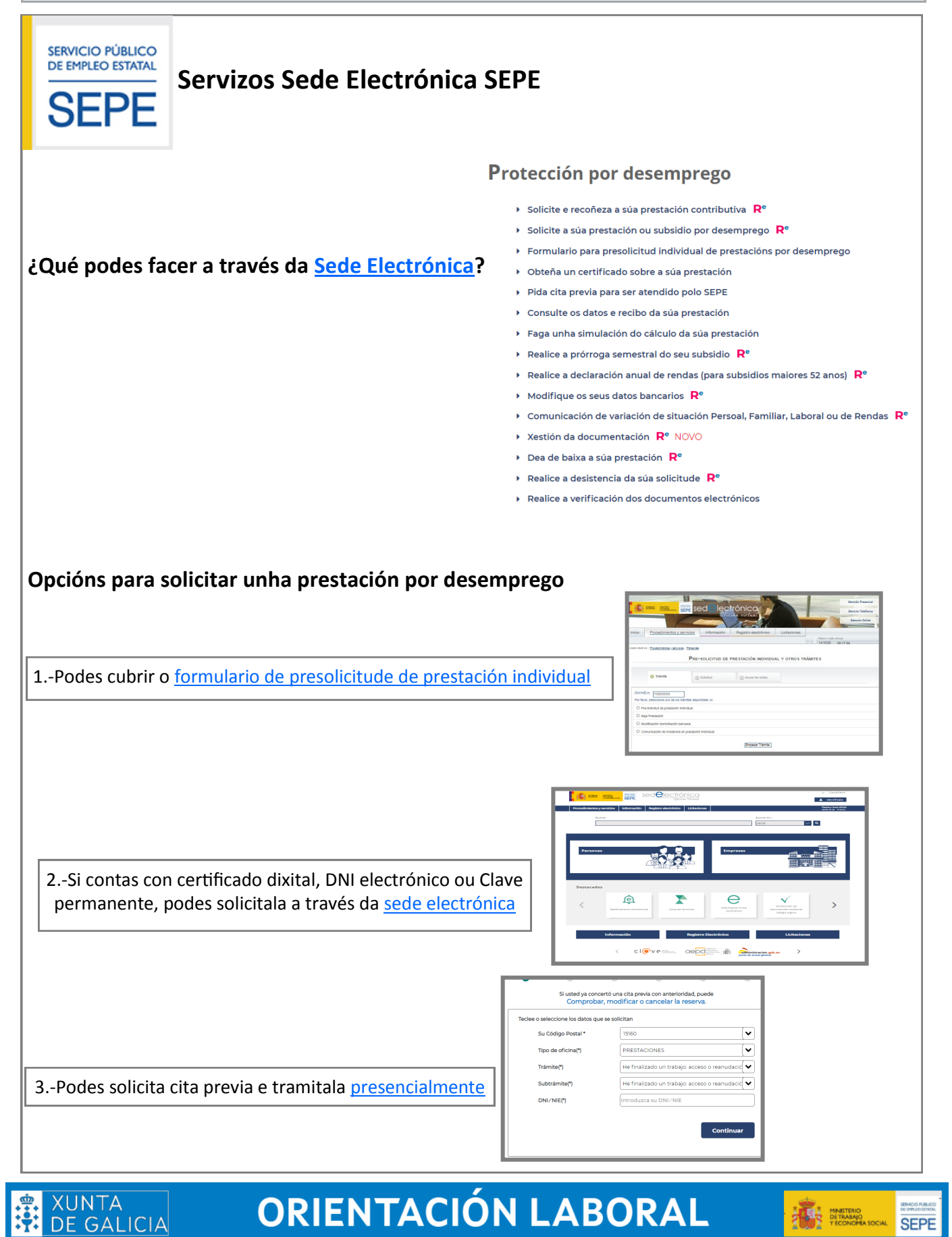

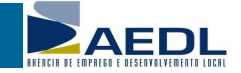

# SERVIZO PÚBLICO DE EMPREGO ESTATAL (SEPE)

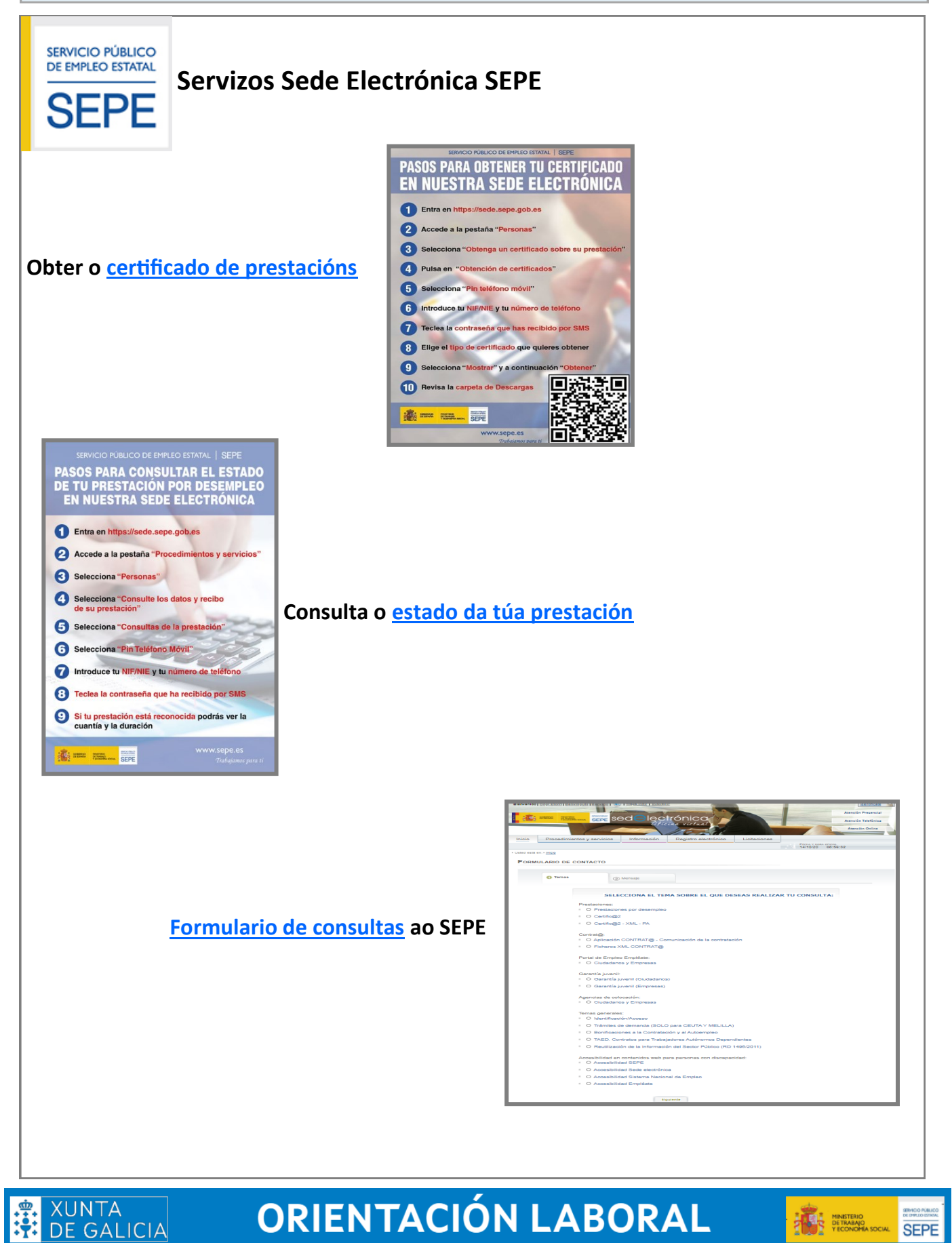

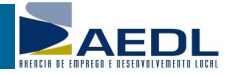

## SERVIZO PÚBLICO DE EMPREGO ESTATAL (SEPE)

# SERVICIO PÚBLICO DE EMPLEO ESTATAL

### Prazos para solicitar as prestacións e os subsidios

#### Para o cómputo dos prazos é importante saber que :

- Os prazos cóntanse en "días hábiles" (non se contan os sábados, domingos e festivos)
- O día que o SEPE terá en conta como data na que se solicitou un subsidio é o día en que nós pedimos a cita a través de Internet ou por teléfono
- Nalgúns subsidios existe o chamado "mes de espera". Son 30 días que hai que esperar desde o esgotamento da anterior prestación ou desde que se cumpre unha determinada condición. Neses 30 días non se cobra ningún tipo de axuda e que hai que deixar pasar obrigatoriamente para pedir o subsidio.
- Si se pide o subsidio fóra de prazo, non se perde o dereito, pero non se cobran os días en que se excedeu a data límite.

#### PRAZO PARA SOLICITAR OS DISTINTOS TIPOS DE SUBSIDIOS POR DESEMPREGO

•**Prazo para solicitar a Axuda familiar**: 15 días a partir do cumprimento do mes de espera que comeza tralo esgotamento da prestación contributiva

•Subsidio para maiores de 45 anos que esgotan unha prestación contributiva: 15 días a partir do cumprimento do mes de espera tralo esgotamento da prestación contributiva

•Subsidio para maiores de 52 anos: 15 días, que empeza a contar desde o cumprimento do mes de espera ou desde que se acredita a situación legal de desemprego

•Subsidio por insuficiencia de cotización: 15 días, que empeza a contar desde o día seguinte á situación legal de desemprego

•Para as persoas emigrantes retornadas do estranxeiro, liberadas de prisión, ou as declaradas capaces tras a revisión dunha invalidez: Deben transcorrer un mes desde a inscrición como demandante de emprego

#### PRAZO PARA PEDIR A PRESTACIÓN CONTRIBUTIVA

•15 días desde que se produce a situación legal de desemprego (si temos pendentes días de vacacións hai que desfrutalas)

Máis información

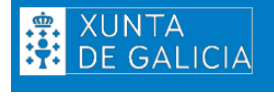

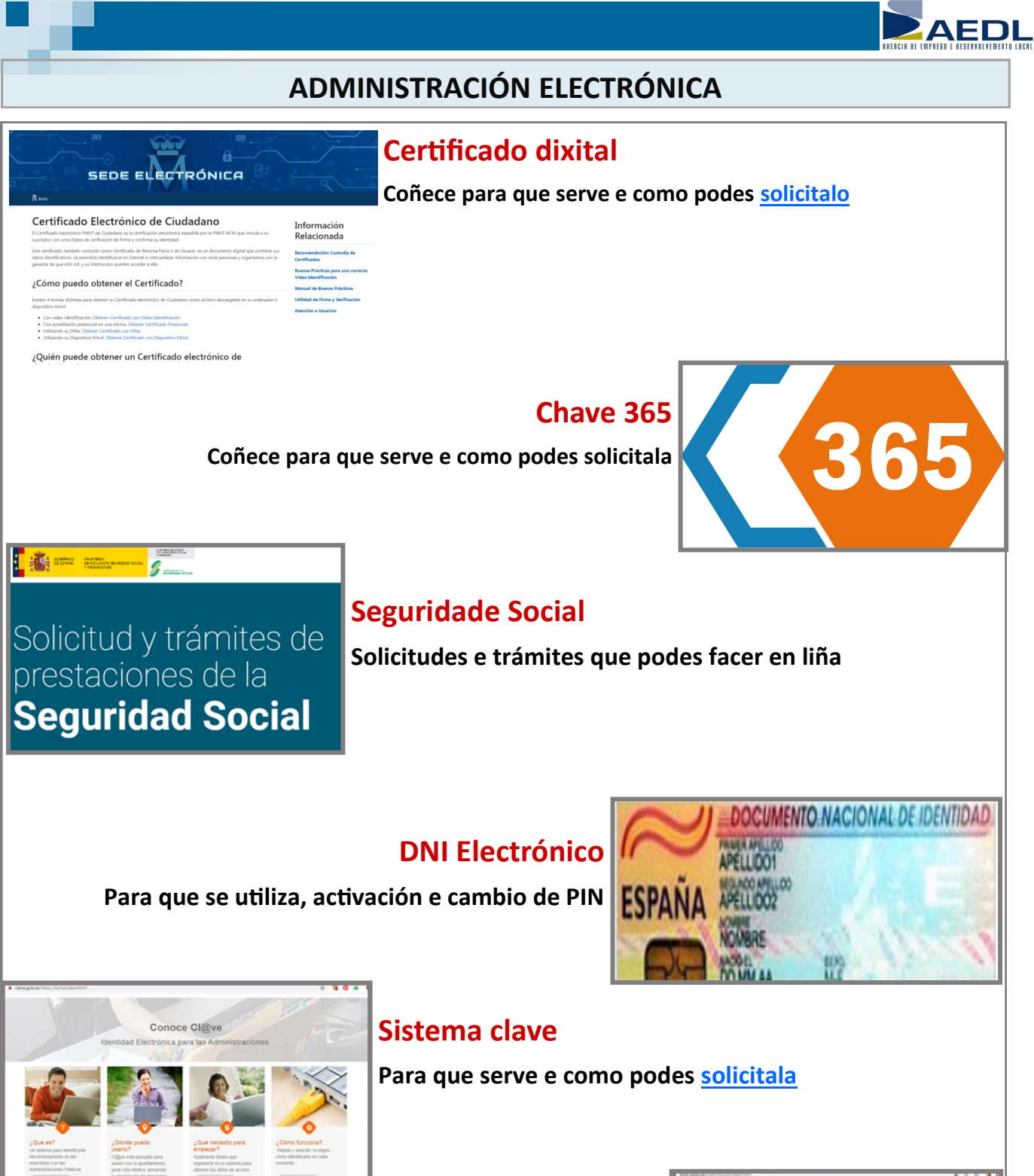

Sede Electrónica Concello de Sada Para que serve e como podes empregala

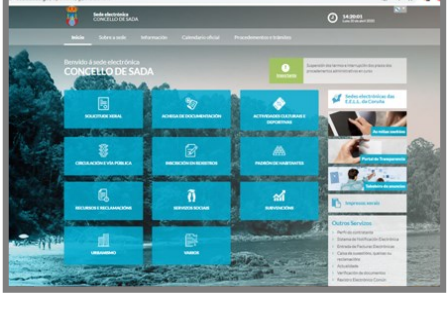

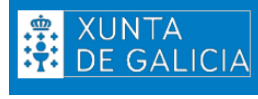